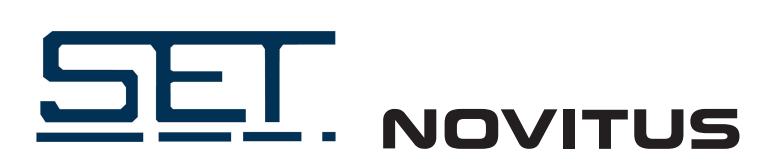

## Instrukcja konfigur<mark>acji kas N</mark>ovitus do współpracy z CRK

## Moduł WLAN (WIFI)

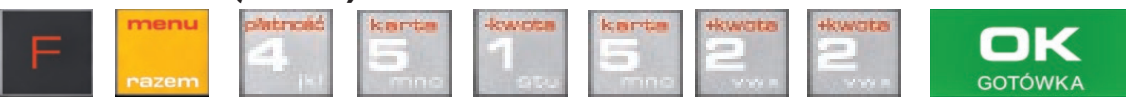

1

WAGA

[451522] WLAN – konfiguracja bezprzewodowej sieci komputerowej.

| 45152 Interfejsy | $\odot$ |
|------------------|---------|
| 451521 Ethernet  | Ē "     |
| 451522 WLAN      |         |
| 451523 Modem     | = ₽     |

Po wybraniu tej pozycji dostępne są opcje:

**Aktywny** – służy do aktywowania konfiguracji sieci WLAN. Zaznaczenia funkcji dokonuje się klawiszem

| KONFIG. WLAN     | $\odot$ |
|------------------|---------|
| WLAN             | Ť "     |
| <b>⊘</b> Aktywny | Y       |
|                  |         |

Po zatwierdzeniu klawiszem dostępna jest opcja:

| ۰. |              |         |
|----|--------------|---------|
| 1  | KONFIG. WLAN | $\odot$ |
|    | SSID         | н       |
| 4  | _            | ľ.      |
| 4  |              | =       |

**SSID** – (Service Set Identifier) to nazwa identyfikująca sieć bezprzewodową. W tej opcji należy wprowadzić dokładną nazwę sieci bezprzewodowej, do której kasa ma się łączyć. Nazwę sieci wprowadza się za pomocą klawiatury alfanumerycznej. **Proszę zwrócić uwagę na duże i małe litery.** 

Po wpisaniu nazwy należy zatwierdzić klawiszem OK. Wyświetlona zostanie następna opcja:

ПΚ

GOTÓWKA

| KONFIG. WLAN   | $\odot$ |
|----------------|---------|
| Hasło<br>***** | e       |
| _              | ŧ       |

**HASŁO** – za pomocą klawiatury alfanumerycznej należy wprowadzić hasło dostępu do sieci, której nazwę wpisano w poprzednim kroku.

Po wpisaniu hasła należy zatwierdzić klawiszem OK. Pojawi się opcja:

|                     | / / / / / / / / / |
|---------------------|-------------------|
| KONFIG. WLAN        | 9                 |
| Szyfrowanie         | f T               |
| 1.WPA/WPA2 Personal | ^                 |
|                     |                   |

Szyfrowanie – opcja pozwalająca wybrać typ szyfrowania

Za pomocą klawiszy strzałek góra/dół należy wybrać właściwy typ szyfrowania. Zatwierdzenie klawiszem OK pozwoli przejść do następnej opcji:

Klient DHCP

2. Włączony

Tryb ustawień DNS

2. Automatyczny

Po/skonfigurowaniu/parametrów/sieci/należy/aktywować/połączenie/z/internetem/w/opcji/[45151]/Internet > 2. WLAN.

Użytkownik kasy może sprawdzić połączenie z repozytorium aby mieć pewność, że połączenie to jest poprawnie zestawione.Służy do tego funkcja [5].Serwis ► [5.5] Repozytorium ► [552] Sprawdź połączenie.